## Připojení k online školení přes aplikaci ZOOM

Pro připojení ke školení využijte zaslaný odkaz v informačním emailu, který zasíláme před školením. Každý den školení má vlastní samostatný odkaz.

cadet go

Spolu s odkazem bude uvedeno i heslo pro připojení do místnosti.

## Postup připojení

- 1) Otevřete odkaz zaslaný v informačním emailu.
- 2) Zvolte možnost Join Meeting as an Attendee.

| zoom |                                                                         | Support | English 🕶 |
|------|-------------------------------------------------------------------------|---------|-----------|
|      |                                                                         |         |           |
|      |                                                                         |         |           |
|      | If you are the meeting host, sign in to start the meeting 812 9499 7817 |         |           |
|      | Sign in to Start                                                        |         |           |
|      |                                                                         |         |           |
|      | I'm not the meeting hose Join Meeting as an Attendee                    |         |           |
|      | Copyright ©2021 Zoorn Video Communications, Inc. All rights reserved.   |         |           |
|      | Privacy & Legal Policies                                                |         |           |

 Aplikace se Vás může zeptat, zda si přejete spustit školení ve stažené aplikaci ZOOM Meeting, nebo přes webový prohlížeč. Pokud nemáte staženou aplikaci (dobrovolné), zvolte možnost ZRUŠIT.

| zoom | Spustit aplikaci Zoom Meetings?<br>Tuto aplikaci chce otevřit web https://us02web.zoom.us,<br>Vždy webu us02web.zoom.us povolit obvírání odkazů tohoto typu v přidružené aplikaci<br>Spustit aplikaci Zoom Meetings Zrusit | Support English + |
|------|----------------------------------------------------------------------------------------------------|-------------------|
|      | Click <b>Open Zoom Meetings</b> on the dialog shown by your browser<br>If you don't see a dialog, click <b>Launch Meeting</b> below<br>Launch Meeting                                                                      |                   |
|      | Don't have Zoom Client installed? Download Now<br>Having issues with Zoom Client? Join from Your Browser                                                                                                    |                   |
|      | Copyright ©2021 Zoom Video Communications, Inc. All rights reserved.<br>Privacy & Legal Policies                                                                                                    |                   |

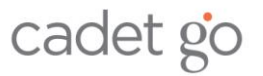

4) Pokud jste zvolili možnost pustit školení v prohlížeči, klikněte na odkaz Join from Your Browser

| zoom                                                                                             | Support | English 👻 |
|--------------------------------------------------------------------------------------------------|---------|-----------|
|                                                                                                  |         |           |
|                                                                                                  |         |           |
|                                                                                                  |         |           |
| Click Open Zoom Meetings on the dialog shown by your browser                                     |         |           |
| lf you don't see a dialog, click Launch Meeting below                                            |         |           |
| Launch Meeting                                                                                   |         |           |
|                                                                                                  |         |           |
| Don't have Zoom Client installed? Download Now                                                   |         |           |
| Having issues with Zoom Client Join from Your Browser                                            |         |           |
|                                                                                                  |         |           |
| Copyright ©2021 Zoom Video Communications, Inc. All rights reserved.<br>Privacy & Legal Policies |         |           |
|                                                                                                  |         |           |

5) Nyní prosím zadejte své jméno a přijímení, které se poté zobrazí lektorovi a ostatním ve skupině. Zaklikněte l´m not a robot a potvrďte odkazem Join.

| zoom | SOLUTIONS 🕶 | PLANS & PRICING | CONTACT SALES                                            |                              | JOIN A MEETING | HOST A MEETING 👻 | SIGN IN | SIGN UP, IT'S FREE |
|------|-------------|-----------------|----------------------------------------------------------|------------------------------|----------------|------------------|---------|--------------------|
|      |             |                 | Join a Meeting                                           |                              |                |                  |         |                    |
|      |             |                 | Your Name<br>Your Name                                   |                              |                |                  |         |                    |
|      |             |                 | I'm not a robot                                          | reCAPTCHA<br>Privacy - Terms |                |                  |         |                    |
|      |             |                 | Join                                                     |                              |                |                  |         |                    |
|      |             |                 | Zoom is protected by reCAPTCHA and the Privacy Policy an | d Terms of Service           | apply.         |                  |         |                    |

6) Nyní zadejte heslo pro připojení do skupiny, které jste obdrželi v organizačním emailu spolu s odkazem pro připojení.

| SOLUTIONS - PLANS & PRICING CONTACT SALES | JOIN A MEETING | HOST A MEETING 👻 | SIGN IN | SIGN UP, IT'S FREE |
|-------------------------------------------|----------------|------------------|---------|--------------------|
| lain a Macting                            |                |                  |         |                    |
| Join a Meeting                            |                |                  |         |                    |
| Meeting Passcode                          |                |                  |         |                    |
| Join                                      |                |                  |         |                    |
|                                           |                |                  |         |                    |

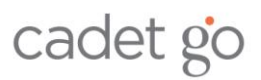

7) Nyní byste měli být připojení do skupiny. Klikněte na možnost Join Audio by Computer.

| Cad          | et GO            |
|--------------|------------------|
| 😢 Phone Call | 📮 Computer Audio |
| Join A       | udio by Computer |

8) Prohlížeč se Vás může zeptat na povolení využití mikrofonu a kamery. Obojí prosím potvrďte.

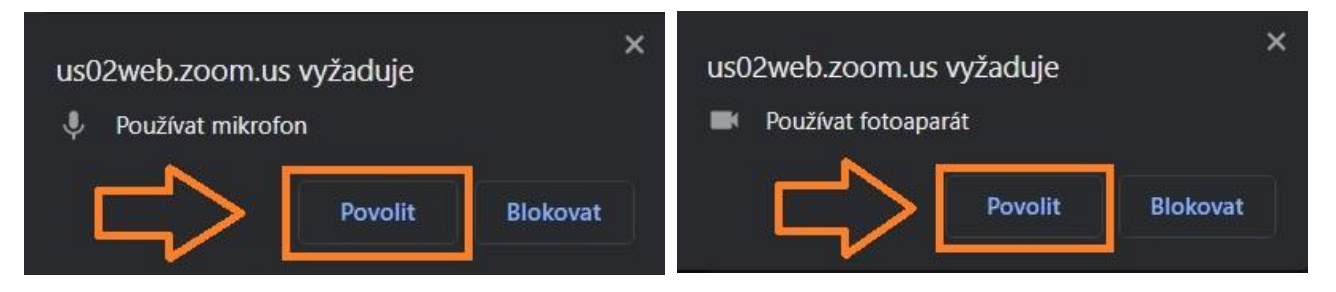

9) Nyní byste měli být úspěšně připojení do skupiny. Zkontrolujte, že slyšíte lektora a on vás.